# 关于江苏师范大学实践教学实习平台操作流程

## (学生部分,因时间仓促,有问题及时沟通或参考 PDF 文件)

#### 一、登陆平台

江苏师范大学实践教学平台,包含毕业设计、大学生创新创业训练计划项目、 实习管理三大平台。目前教师和学生账号对接功能全部完成,可通过以下方式登 陆相应平台:

1. 输入校园卡信息(校内信息网网址 http://myu. jsnu. edu. cn/);

| 设为首页  登录说明   找回密码                                      |
|--------------------------------------------------------|
| でありた大子<br>JIANGSU NORMAL UNIVERSITY INFORMATION PORTAL |
|                                                        |
| 快速导航 江苏师范大学 图书馆 新闻网 中心网 教务处 学生处 团 委 网络导航 我在校外(VPN)     |
| Powered by 金智教育CMSTAR © 2012-2013 江苏师范大学族权所有           |
|                                                        |

2. 输入用户名和密码,点击下图中红色方框"实践教学";

医 短消息 に茶师花大子 JIANGSU NORMAL UNIVERSITY 搜索 个人应用 公共服务 时政新闻 校园动态 校内站点 苏咖喱网 通知公告 无线网使用手册 老版校内信息 校园卡 图书馆 112 の公信箱 班车时刻 P 贾汪通勤班车 师大校历 校领导接待日 25 WIKI VPN 视觉识别系统 1/5 1 2 3 4 5 > 3 全面深化综合改革 扎实推进内涵发展 奋力开创高水平大学建设新局面 行政 法語交付 (2215)組また(4) 425/730.21(4) 2016年(1) 24(4)
 研放 (2015) 12年、美子世知学び2015年上半年報任式研究主要公認。
 ア发 (2015) 13号、美子灯2015届学校半年研究主研究主要公認。
 研发 (2015) 11号、美子子規制 "江苏修造大学運転学校" [10重30通。
 研发 (2015) 11号、美子子規制 "私力術学校" [10重30通。
 マガス (2015) 12号、美子子規制 "私力術学校" [10重30通。
 マガス (2015) 12号、美子子規制、「私力術学校」「第4位国際市法人業的100
 マガス (2015) 5号、美子税が7011-2012年に江市都教育所。
 研发 (2015) 15号、美子税が7011-2012年に江市都教育所。
 研发 (2015) 15号、美子税が予約上述の選択が生活が増加満れ、
 モガス (2015) 17号、美子規模が登出また。
 デ税2 (2015) 7号、美子規模研究生参加2015年(金属研究生。)
 研发 (2015) 7号、关于組織研究生参加2015年(金属研究生。) 本科教务 科文教务 研究生系统-教师 研究生系统-学生 设备查询系统 暂无图标 档案查询系统 电视直播系统 微软正版化软件 | 站点地图 | 老版办公网 | 老版校内信息 | 版权所有 2012 江苏师范大学

3. 点击下图中"实习",即可登录相应的平台,无需输入用户名和密码;

| 毕业论文               | 创新训练    | 实习   | 实验教学 | 知网检测 |
|--------------------|---------|------|------|------|
|                    |         |      | 点击此处 |      |
| 分号                 | 通知      | 14   |      |      |
| 头战                 | 地知2     | 公百   |      |      |
| <b>教</b> 字         | 0       |      |      |      |
| PRACTICAL TEACHING |         |      |      |      |
| 用户 (               |         |      |      |      |
| 密码<br>登录 重置        | 此处无所输入相 | 目关信息 |      |      |
| 登录 重置              |         |      |      |      |

4. 点击上图中"实习"后,进入如下图所示页面

| O (z ž                                                                                                  | NORMAL UNIVERSITY    | 察习管理系统                                | ₹<br>₽<br>** |
|----------------------------------------------------------------------------------------------------|----------------------|---------------------------------------|--------------|
| 委主会习管理       0         委主会习管理       0         委主会习管理       0         委主会習道       0         交流互动       0 | 校内公告<br>▶第一轮实习单位报名时间 | 2015-04-13<br>查看更多                    | 度内公告<br>查看更多 |
|                                                                                                    | 用户单位:江苏师             | ····································· |              |

# 二、平台实习模块界面

1.2014级以后非师范专业学生

2014 级起学校实施"1+2+5"实践教学模式,非师范学生体验实习、岗位见 习、岗位实习经过三个阶段实习。

选择左侧"专业实习管理"

| janest                                                                                                    | 「「「「<br>」NORMAL UNIVERSITY | 察习管理系              | نگ<br>بور<br>بور |
|----------------------------------------------------------------------------------------------------|----------------------------|--------------------|------------------|
| 教育实习管理       回         등 专业实习管理       回         回 集中实习       回         回 目主实习       回         団 专业实习数据统计       回         「 专业实习数据统计       回         「 受 強互动       回 | 校内公告<br>• 第一轮实习单位报名时间      | 2015-04-13<br>查看更多 | 院内公告             |
|                                                                                                    | 用户单位:江苏师                   | 师范大学 版权所有:南京先极科技有限 |                  |

2.2012、2013级非师范专业学生毕业实习选择左侧"专业实习管理"

| DAMESU NERMAL UNI                                                                                                    | k i Ei      | 习管理系统              | * ************************************ |
|----------------------------------------------------------------------------------------------------|-------------|--------------------|----------------------------------------|
| 教育实习管理       □         ② 专业实习管理       □         ③ 東中祭习       ○         ③ 自主实习       ○         ③ 专业实习数重统计       ○         ◎ 大海互动       ○ | 校内公告        | 2015-04-13<br>查看更多 | 院内公告 查看更多                              |
|                                                                                                    | 用户单位:江苏师范大学 | 版权所有:南京先极科技有限公司    |                                        |

3.2012级起师范专业学生教育实习(学校教务处组织实习)

选择左侧"教育实习管理"

|                                                                                                    | です。<br>たまず<br>IORMAL UNIVERSITY | 發习管                | 理系统        | A A A A A A A A A A A A A A A A A A A |
|----------------------------------------------------------------------------------------------------|---------------------------------|--------------------|------------|---------------------------------------|
| ● 教育实习管理       ●         ● 集中实习       ●         ● 自主实习       ●         ● 自主实习       ●         ● 学生信息登记表       ●         > 实习或话记录       ●         > 实习小结       ●         ● 通信採告       ●         ● 改音实习数最结计       ●         ● 数音实习数最结计       ●         ● 数音实习数最结计       ●         ● 素生实习管理       ●         ● 素生实习管理       ●         ● 素生気音       ● | <b>校</b> 伊<br>◆第一轮实习单位报名时间      | 2015-04-13<br>查看更多 |            | 度内公告                                  |
|                                                                                                    | 用户单                             | 位:江苏师范大学 版权所有:     | 南京先极科技有限公司 |                                       |

# 三、填写"学生信息登记表"

1. 自主实习:

如您参加相应的实习,可自行申请自主实习单位(需要单位接收函),提交 申请后,等待学院老师的审批。

操作办法:

以专业实习为例,选择对应的实习,点击"自主实习"---"学生信息登记表", 完善相关信息,请务必填写完善好所有信息,填写完成后提交,等待审批。

|                          | うだよず<br>MALUXIVERSITY | ស្រ              | 39ê      | erse     | Ĵ.   | X<br>S |
|--------------------------|-----------------------|------------------|----------|----------|------|--------|
| - 教育实习管理 🛛 🔹 💌 🖓         | 管理>>填写实习学生信           | 息登记表             |          |          |      |        |
| 专业实习管理 🛛                 | 学生姓名:                 |                  | 性别:      | ±        | 学号:  |        |
| 集中实习 🛛                   |                       |                  |          |          |      |        |
| 自主实习 💿                   | <b>系(院)</b> :         | 测绘学院             | 专业:      | 测绘类      | 班级:  | 14例01  |
| 学生信息登记表           实习谈话记录 | 实习计划时间                | 2015-07-20至2015- | 08-16    |          |      |        |
| 实习周记                     | 校内指导教师                | 所属系 (院): 诸选      | 择系(院)    | 🔽 诸      | 选择 🔽 |        |
| 调查报告                     | 单位全称                  |                  |          |          |      |        |
| 查看实习成绩鉴定                 |                       | L                |          |          | i ii |        |
| 专业实习数据统计 🛛               | 单位地址                  |                  |          |          | 邮政编码 |        |
| 账号管理 🛛                   | 校外指导教师姓名              |                  | **       | 联系电话     |      |        |
| 交流互动 🗳                   | 实习报到时间                |                  |          |          |      |        |
|                          |                       | 岗位名称             |          |          |      |        |
|                          | 实习岗位基本情况              | 岗位职责             |          |          |      |        |
|                          |                       | 实习主要内容           |          |          |      |        |
|                          |                       |                  | 暂存       | 提交       |      |        |
|                          | ш<br>ш р              | 单位:江茶师菇大常        | き 断ね所有・南 | 百先报科技有限公 | - 71 | 1      |

#### 2. 集中实习:

如您参加学校一起组织的安排实习,可通过"集中实习"端口操作。等待学校自主实习审批结束以后,学校安排集中实习名额,专业实习单位由学院安排、教育实习学校统一安排。进行集中实习单位"一选"、"二选"选择。

|                                                                                                    | JANGS                                                                      | SU NORM                                                                                                    | 龙大学                                                                                                    | (PSI)                                                                                                    | 3习管                          | 图系的                                                                 | 宽                                         | 3                                                                                                    | A Comment                                                                                                    |
|----------------------------------------------------------------------------------------------------|----------------------------------------------------------------------------|----------------------------------------------------------------------------------------------------|----------------------------------------------------------------------------------------------------|----------------------------------------------------------------------------------------------------|------------------------------|---------------------------------------------------------------------|-------------------------------------------|----------------------------------------------------------------------------------------------------|----------------------------------------------------------------------------------------------------|
| 🛃 教育实习管理                                                                                                    | 1 (                                                                        | ▶ 实习管                                                                                                    | 理>>专业实习单位报                                                                                                    | 名管理列表                                                                                                    |                              |                                                                     |                                           |                                                                                                    |                                                                                                    |
| <ul> <li>■ 集中实习</li> <li>&gt; 架习单位报名</li> <li>・ 架习单位报名</li> <li>・ 第二轮输入率</li> <li>・ 第二轮输入率</li> <li>・ 第二轮输入率</li> <li>・ 第二轮输入率</li> <li>・ 第二轮输入率</li> <li>・ 第二轮输入率</li> <li>・ 第二轮输入率</li> <li>・ 第二轮输入率</li> <li>・ 第二轮输入率</li> <li>・ 第二轮输入率</li> <li>・ 第二轮输入率</li> <li>・ 第二部</li> <li>・ 第二部</li></ul>                                       | 2 (1)<br>(1)<br>(1)<br>(1)<br>(1)<br>(1)<br>(1)<br>(1)<br>(1)<br>(1)       | )管理<br>一<br>一<br>一<br>一<br>つ                                                                                                    | 暂时没有设置打                                                                                                    | <sub>我</sub> 名时间,如                                                                                                    | 有疑问请联系                       | 管理员                                                                 |                                           |                                                                                                    |                                                                                                    |
| 同日                                                                                                    | 寸,<br>【云】                                                                  | 到实;<br>3                                                                                                    | <sup>用户</sup><br>习单位后以<br>。                                                                                                    | <sup>单位:江苏师范大</sup><br>【后, <b>请</b> う                                                                                                    | <sup>学 版权所有:™</sup><br>宅善"学  | <sup>額先級科技有限公</sup><br>主信息登                                         | ज<br>记表" □                                | 中校外指导教师                                                                                              | 戶<br><b>文</b>                                                                                                    |
| 1 1 1 1 1 1 1 1 1 1 1 1 1 1 1 1 1 1 1                                                                                                    |                                                                            |                                                                                                    |                                                                                                    |                                                                                                    |                              | 2111325                                                             | 155                                       |                                                                                                    | 5                                                                                                    |
|                                                                                                    | JIANG                                                                      | メン<br>SU NORM<br>SU NORM                                                                                                    | (UNIVERSITY<br>ALUNIVERSITY<br>理>>填写实习学生信                                                                                                    | 。<br>急登记表                                                                                                    | 59C                          | 理感的                                                                 | Ĩ                                         | 3                                                                                                    | 8                                                                                                    |
| 1日日日日日日日日日日日日日日日日日日日日日日日日日日日日日日日日日日日日                                                                                                    | JIANG                                                                      | SU NORM                                                                                                    |                                                                                                    | 息登记表                                                                                                    | 39°                          | 理恐ら                                                                 | Ĩ                                         | 3                                                                                                    | B                                                                                                    |
| <ul> <li>教育实习管理</li> <li>教育实习管理</li> <li>专业实习管理</li> <li>专业实习管理</li> </ul>                                                                                                    | JIANG<br>I<br>I                                                            | SUNORM<br>SUNORM<br>。<br>文习管                                                                                                    | (近) 2~~ こう<br>ALUNIMERSITY<br>理>>填写实习学生信<br>实习单位未确认!<br>学生教名:                                                                                                    | 息登记表<br>朱文君                                                                                                    | 396<br>***                   | 理<br>孫<br>왕<br>(1)<br>(1)<br>(1)<br>(1)<br>(1)<br>(1)<br>(1)<br>(1) | ઈ<br>#5:                                  | 140270007                                                                                            | 8                                                                                                    |
| <ul> <li>数音实习管理</li> <li>数音实习管理</li> <li>专业实习管理</li> <li>集中实习</li> <li>、实习单位报名</li> </ul>                                                                                                    |                                                                            | SUNORM<br>SUNORM<br>。<br>文习管                                                                                                    | (火ビ) 2~~ ひろ<br>ALUNIXERSITY<br>理>>填写实习学生信<br>实习单位未确认<br>学生兼名:<br>系(除):                                                                                                    | 息登记表<br>朱文君<br>迎始学院                                                                                                    | 23回日<br>#30:<br>#31:         | (二)                                                                 | ディー<br>ディー<br>来初・                         | 140270007                                                                                            | and the second second s |
| <ul> <li>教育实习管表</li> <li>教育实习管表</li> <li>专业实习管表</li> <li>集中实习</li> <li>第一轮输入单</li> <li>第二轮输入单</li> </ul>                                                                                                    | <b>JANG</b><br><b>I</b><br><b>I</b><br><b>i</b><br>管理<br>位管理<br>位管理<br>位管理 | SU NORM                                                                                                    | ((型) 26 でき<br>AL UNIVERSITY<br>理シン域写实习学生信<br>实习单位未确认!<br>学生集名:<br>系(院):                                                                                                    | 空<br>記<br>登<br>记<br>表<br>朱<br>文<br>君<br>過<br>会<br>记<br>表<br>、<br>、<br>、<br>、<br>、<br>、<br>、<br>、<br>、<br>、<br>、                                                                                                    | #₩:                          |                                                                     | デ号:<br>班線:                                | シー<br>140270007<br>14税01                                                                             | and the second second s |
| <ul> <li>数育实习管表</li> <li>数育实习管表</li> <li>专业实习管表</li> <li>第一轮确认单</li> <li>第二轮确认单</li> <li>第二轮确认单</li> </ul>                                                                                                    |                                                                            | SUNORM<br>SUNORM<br>● 实习管                                                                                                    | ((型) 2-5 でき<br>ALUNIVERSITY<br>理>>項写实习学生信<br>変习単位未确认!<br>学生姓名:<br>系(院):<br>案3计划时间                                                                                                    | 2015-07-20至2015                                                                                                    | 性别:<br>专业:<br>5-08-16        | 文<br>測絵类<br>衣内指导教师                                                  | 学号:<br>班線:<br>请选择 ▼                       | 140270007<br>14説01                                                                                   | S S S S S S S S S S S S S S S S S S S                                                                                                    |
| <ul> <li>         ・ 教育实习管理         ・         ・         ・</li></ul>                                                                                                    | JIANG<br>T<br>管理<br>位管理<br>位管理<br>法                                        | SU NORM<br>SU NORM<br>SU NORM<br>SU NORM<br>SU NORM                                                                                                    | ((些) 26 でき<br>AL_UNIXERSITY<br>理シ>域写実习学生信<br>实习单位未确认!<br>学生姓名:<br>系(院):<br>案习计划时间<br>单位全称                                                                                                    | 記登记表<br>朱文君<br>測絵学院<br>2015-07-20至2015                                                                                                    | 生況:<br>世況:<br>专业:<br>5-08-16 | 文<br>測絵类<br>校内指导教师                                                  | 学号:<br>班级:<br>浦选择 ▼                       | ション<br>140270007<br>14税01                                                                            | 8<br>m                                                                                                    |
| <ul> <li>教育安3官長</li> <li>教主安3官長</li> <li>東中安3</li> <li>第二轮瑞八年</li> <li>第二轮瑞八年</li> <li>第二轮瑞八年</li> <li>第二轮瑞八年</li> <li>第二轮瑞八年</li> <li>第二轮瑞八年</li> <li>第二轮瑞八年</li> <li>第二轮瑞八年</li> <li>第二轮瑞八年</li> <li>第二轮瑞八年</li> <li>第二轮瑞八年</li> <li>第二轮瑞八年</li> <li>第二轮瑞八年</li> <li>第二轮瑞八年</li> </ul>                                                                                                    | JIANG<br>T<br>管理<br>位管理<br>位管理<br>法                                        | 5.4 > ~ 1 /<br>30 NORM<br>■ ● 实习音                                                                                                    | ((型) 25 でき<br>ALUNIVERSITY<br>理>>項写实习学生信<br>変习単位未确认!<br>学生姓名:<br>系(院):<br>实习计划时间<br>単位全称<br>単位地址                                                                                                    | 注息登记表<br>朱文君<br>測绘学院<br>2015-07-20至2015                                                                                                    | 性别:<br>专业:<br>5-08-15        | 女       測絵类       牧内指导教师                                            | 学号:<br>班級:<br>请选择 ♥<br><b>修政编码</b>        | 3<br>140270007<br>14\\0)01                                                                           | 8                                                                                                    |
| <ul> <li>教育实习管理</li> <li>教育实习管理</li> <li>集中交习</li> <li>第二轮输入单</li> <li>第二轮输入单</li> <li>第二轮输入单</li> <li>第二轮输入单</li> <li>第二轮输入单</li> <li>第二轮输入单</li> <li>第二轮输入单</li> <li>第二位据</li> <li>第二位据</li> <li>第二位据</li> <li>第二位据</li> <li>第二位据</li> <li>第二位据</li> <li>第二位据</li> <li>第二位据</li> <li>第二位第二位第二位第二位第二位第二位第二位第二位第二位第二位第二位第二位第二位第</li></ul>                                                                                                    |                                                                            | Sev Your Sev Your S | ((型) 26 でき<br>AL_UNIXERSITY<br>理シ>車写実习学生信<br>実习単位未确认!<br>学生姓名:<br>系(院):<br>案习计划时间<br>単位全称<br>単位地址<br>校外指导教师姓名                                                                                                    | 記登记表<br>朱文君<br>測絵学院<br>2015-07-20至2015                                                                                                    | ₩<br>₩<br>₩<br>5-08-16       | 文       測絵类       校内指导教师                                            | 学号:<br>班級:<br>请法择 ▼                       | ション<br>140270007<br>14税01                                                                            | 8<br>Armon                                                                                                    |
|                                                                                                    |                                                                            | Sev Norm<br>BU Norm<br>P 実习管                                                                                                    | ((型) 25 で5<br>ALUNIVERSITY<br>理>>項写实习学生信<br>实习单位未确认!<br>学生姓名:<br>系(院):<br>实习计划时间<br>单位全称<br>单位地址<br>校外指导教师姓名<br>实习报到时间                                                                                                    | 注意登记表<br>朱文君<br>測绘学院<br>2015-07-20至2015                                                                                                    | ₩Ŋ:<br>★₩:<br>5-08-16        | 女       測絵类       技内指导教师                                            | 学号:<br>班級:<br>请选择 ▼<br>■<br>■<br>■<br>取編码 | シー<br>140270007<br>14説(01                                                                            | S                                                                                                    |
| ● 教育矢3合社           ● 教育矢3合社           ● 教育矢3合社           ● 教育矢3合社           ● 東丁全面発生           > 第二轮商人単           > 第二轮商人単           > 第二轮商人単           > 第二轮商人単           > 第二轮商人単           > 第二轮商人単           > 第二轮商人単           > 第二轮商人単           > 第二轮商人単           > 第二轮商人単           > 第二轮商人単           > 第二轮商人単           > 第二部本           > 第三部本           > 第三部本           > 第三部本           > 調査指告           > 宣看を3回線           回 自主矢3           回 专业矢3           回 专业矢3           ● 支発支3           ● 支発支3                                                                                                    |                                                                            | Sev Norm<br>Seu Norm                                                                                                    | ((型) 25 飞子<br>ALUNIVERSITY<br>理>>项写实习学生信<br>实习单位未确认!<br>字生姓名:<br>系(院):<br>实习计划时间<br>单位全称<br>单位地址<br>校外指导教师姓名<br>实习报到时间                                                                                                    | 定<br>意登记表<br>株文君<br>測絵学院<br>2015-07-20至2015                                                                                                    | 性别:<br>专业:<br>5-08-15        | 女       測絵类       牧内指导教师                                            | 学号:<br>班級:<br>请选择 ♥                       | 3<br>140270007<br>14\\\\01                                                                           | S                                                                                                    |
| ・             秋音女习信子             ・             東中交习             ・                                                                                                    |                                                                            | See Norm<br>See Norm<br>9<br>9<br>9<br>9<br>9<br>9<br>9<br>9<br>9<br>9<br>9<br>9<br>9<br>9<br>9<br>9<br>9<br>9<br>9                                                                                                    | ((型) 26 č)<br>ALUNIVERSITY<br>理>>项写实习学生信<br>实习单位未确认!<br>学生姓名:<br>系(院):<br>实习计划时间<br>单位全称<br>单位地址<br>校外指导教师姓名<br>实习报到时间                                                                                                    | <ul> <li>記登记表</li> <li>朱文君<br/>測绘学院</li> <li>2015-07-20至2015</li> <li>一</li> <li>一</li> <li>一</li> <li>一</li> <li>一</li> <li>一</li> <li>一</li> <li>一</li> <li>一</li> <li>一</li> <li>一</li> <li>一</li> <li>一</li> <li>一</li> <li>一</li> <li>一</li> <li>一</li> <li>一</li> <li>一</li> <li>一</li> <li>一</li> <li>一</li> <li>二</li> <li>二</li></ul> | 性别:<br>专业:<br>5-08-16        | 文                                                                   | 学号:<br>班級:                                | 2<br>140270007<br>14\001                                                                             | S.                                                                                                    |
| <ul> <li>● 数百次363</li> <li>● 数百次363</li> <li>● 数百次363</li> <li>● 数1次363</li> <li>● 第二轮面认单</li> <li>・ 第二轮面认单</li> <li>・ 第二轮面认</li> <li>・ 第二轮面</li> <li>・ 第二轮面</li> <li>・ 第二</li> <li>・ 第</li></ul> |                                                                            | テレット CFM<br>SUINCERM<br>2 IN STATE<br>2<br>2<br>2<br>2<br>2<br>2<br>2<br>2<br>2<br>2<br>2<br>2<br>2<br>2<br>2<br>2<br>2<br>2<br>2                                                                                                    | ((型) 26 25<br>ALUNIXERSITY<br>理》项写实习学生信<br>实习单位未确认!<br>学生兼名:<br>系(院):<br>实习计划时间<br>单位全称<br>单位地址<br>社外指导教师姓名<br>实习报到时间                                                                                                    | <ul> <li>記登记表</li> <li>朱文君<br/>測绘学院</li> <li>2015-07-20至2015</li> <li>〇〇〇〇〇〇〇〇〇〇〇〇〇〇〇〇〇〇〇〇〇〇〇〇〇〇〇〇〇〇〇〇〇〇〇〇</li></ul>                                                                                                    | 性别:<br>专业:<br>5-08-16        | 文<br>測絵类<br>校内指导教师<br>厳系电话                                          | 学号:<br>班级:<br>谦选择 ♥                       | 140270007<br>14説(01<br>14説(01)<br>14説(01)<br>()<br>()<br>()<br>()<br>()<br>()<br>()<br>()<br>()<br>( | S - S - S - S - S - S - S - S - S - S -                                                                                                    |
| 梁 教育女3官3         梁 女主女3官3         · 梁丁連位指定         · 第二轮确认単         · 第二轮确认単         · 第二轮确认単         · 第二轮确认単         · 第二轮确认単         · 第二轮确认単         · 第二轮确认単         · 第二轮确认単         · 第二部         · 第二轮确认単         · 第二轮编认単         · 第二轮编认単         · 第二轮编认単         · 第二轮编认単         · 第二部         · 第二部                                                                                                    |                                                                            | Sev Norm<br>Sev Norm<br>マ<br>マ<br>マ<br>マ<br>マ<br>マ<br>マ<br>マ<br>マ<br>マ<br>マ<br>マ<br>マ<br>マ<br>マ<br>マ<br>マ<br>マ<br>マ                                                                                                    | (1) 26 25<br>(2) 26 25<br>(2 | <ul> <li>記登记表</li> <li>朱文君<br/>測绘学院</li> <li>2015-07-20至2015</li> <li>〇〇〇〇〇〇〇〇〇〇〇〇〇〇〇〇〇〇〇〇〇〇〇〇〇〇〇〇〇〇〇〇〇〇〇〇</li></ul>                                                                                                    | 性別:<br>专业:<br>5-08-16        | 女         測絵类         校内摺导教师         様系电话                           | 学号:<br>班級:<br>课选择 ▼<br>■                  |                                                                                                    | S                                                                                                    |
| •          •          •                                                                                                    |                                                                            | Sev Norm<br>Sev Norm<br>マロン<br>マロン<br>マロン<br>マロン<br>マロン<br>マロン<br>マロン<br>マロン<br>マロン<br>マロン                                                                                                    | ((④) 26 č}<br>(ALUNIVERSITY)<br>理》)项写实习学生信<br>实习单位未确认!<br>字生处名:<br>系(院):<br>案习计划时间<br>单位全称<br>单位地址<br>校升指导教师姓名<br>实习报到时间                                                                                                    | <ul> <li>泉登记表</li> <li>朱文君</li> <li>測绘学院</li> <li>2015-07-20至2015</li> <li>二二二二</li> <li>送位名称</li> <li>送位現素</li> <li>実习主要内容</li> <li>单位: 江奈师蔬去</li> </ul>                                                                                                    | 住田: <ul> <li></li></ul>      |                                                                     | 学号:<br>班級:<br>「<br>演选择 ▼                  |                                                                                                    | S - S - S - S - S - S - S - S - S - S -                                                                                                    |

备注:实习单位确认后,平台会自动生成校外指导教师账号。

### 四、实习周记填写

实习单位确认后,实习生到实习单位,请每周填写"实习周记",以便实习 指导教师审阅。

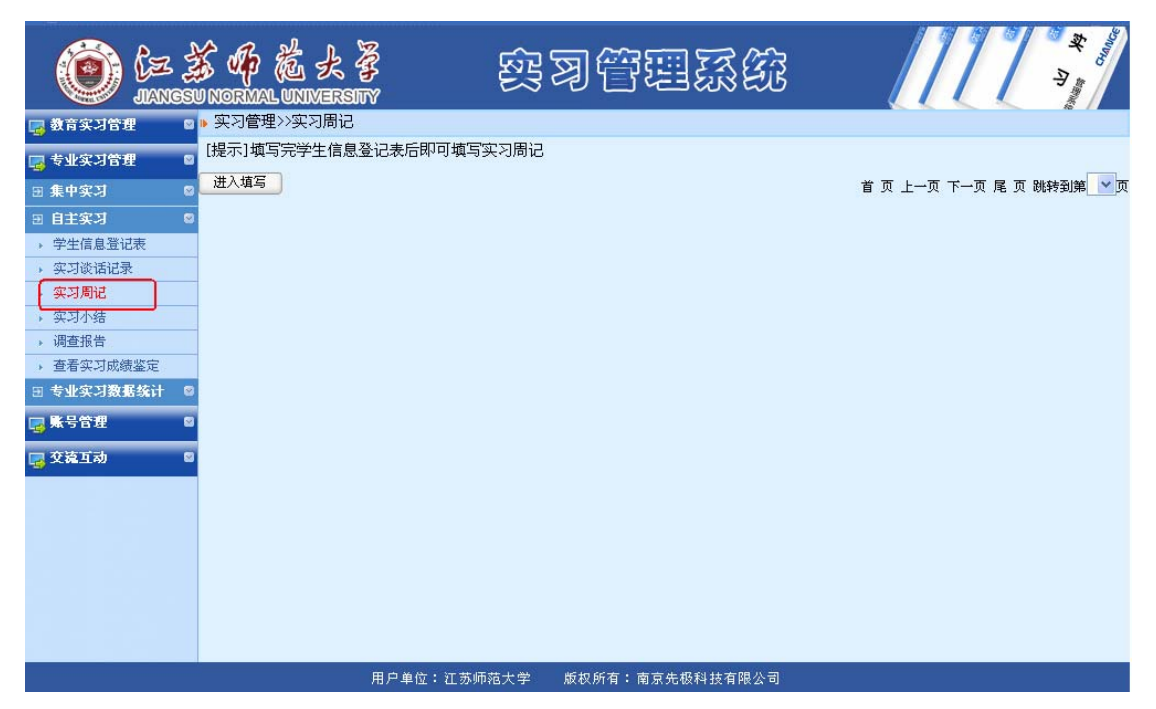

## 五、实习小结和调查报告

实习完成后,填写"实习小结"和"调查报告"。

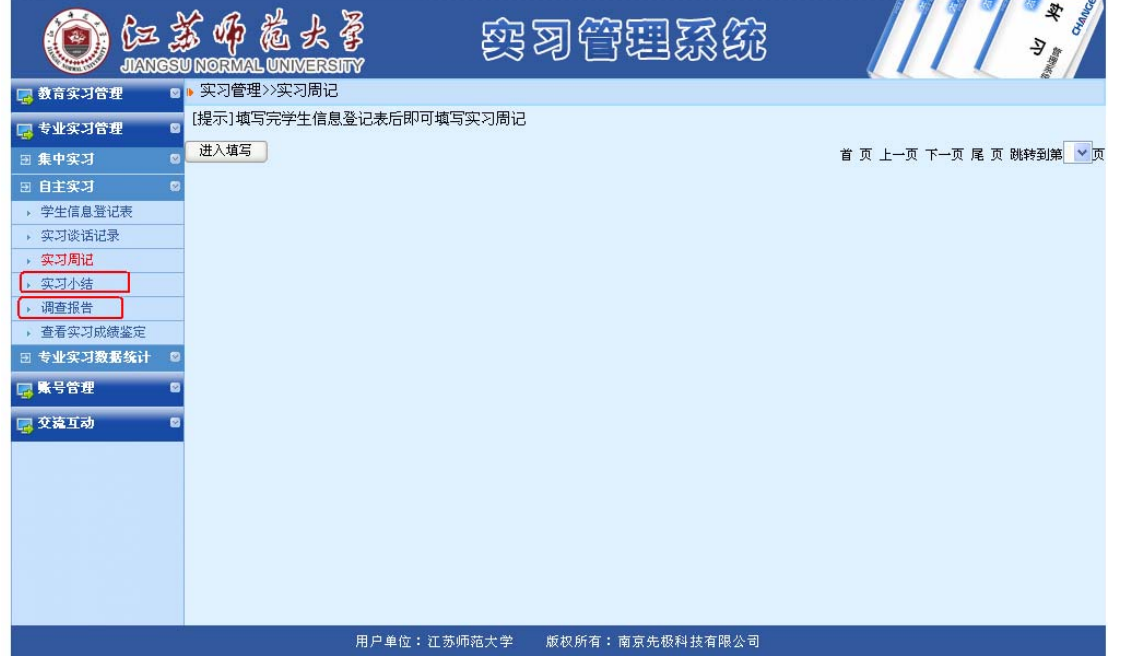

填写完成后,请校外指导教师给予实习成绩评定。操作办法:学生登录平台, 信息登记表查找校外指导教师账号和密码,校外指导教师登录 (<u>http://sjjx.jsnu.edu.cn/shixi/</u>)给出评语和评分。